# Configurazione di TLS SIP tra CUCM-CUBE/CUBE-SBC con certificati firmati da CA

### Sommario

Introduzione Prerequisiti Requisiti Componenti usati Configurazione Esempio di rete Configurazione Verifica

Risoluzione dei problemi

## Introduzione

In questo documento viene descritto come configurare SIP Transport Layer Security (TLS) tra Cisco Unified Communications Manager (CUCM) e Cisco Unified Border Element (CUBE) con certificati firmati da CA (Certification Authority).

### Prerequisiti

Cisco raccomanda la conoscenza di questi argomenti

- protocollo SIP
- Certificati di protezione

#### Requisiti

- La data e l'ora devono corrispondere sugli endpoint (si consiglia di avere la stessa origine NTP).
- CUCM deve essere in modalità mista.
- Ènecessaria la connettività TCP (aprire la porta 5061 su qualsiasi firewall di transito).
- Nel CUBE devono essere installate le licenze Security e Unified Communications K9 (UCK9).

Nota: Per Cisco IOS-XE versione 16.10, la piattaforma è passata alle licenze intelligenti.

#### Componenti usati

- SIP
- Certificati firmati da Autorità di certificazione
- Cisco IOS e IOS-XE GatewayVersioni 2900 / 3900 / 4300 / 4400 / CSR1000v / ASR100X:

15,4+

• Cisco Unified Communications Manager (CUCM)Versioni: 10,5+

# Configurazione

#### Esempio di rete

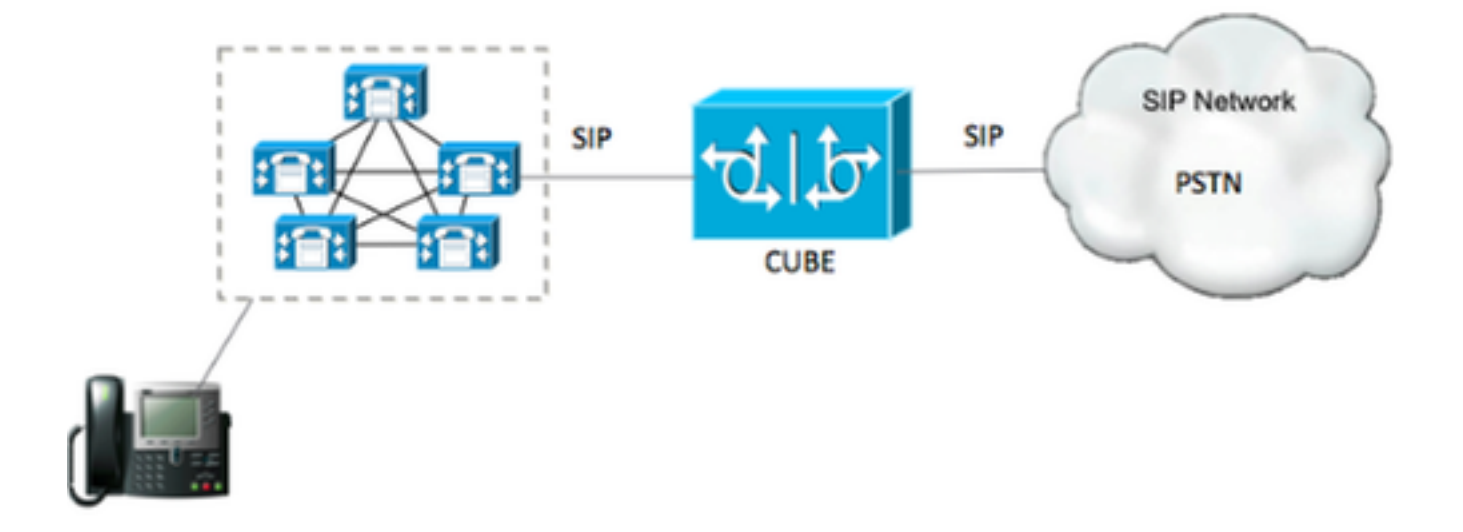

### Configurazione

Passaggio 1. Si sta per creare una chiave RSA corrispondente alla lunghezza del certificato del certificato radice utilizzando il comando:

Crypto key generate rsa label TestRSAkey exportable modulus 2048 Questo comando crea una chiave RSA con una lunghezza di 2048 bit (il massimo è 4096).

Passaggio 2. Creare un trust point per il certificato firmato dall'autorità di certificazione utilizzando i comandi seguenti:

Crypto pki trustpoint CUBE\_CA\_CERT serial-number none fqdn none ip-address none subject-name cn=ISR4451-B.cisco.lab !(this has to match the router's hostname [hostname.domain.name]) revocation-check none rsakeypair TestRSAkey !(this has to match the RSA key you just created) Passaggio 3 Ora che si dispone del punto di fiducia à possibile generare la richiesta CSP

Passaggio 3. Ora che si dispone del punto di fiducia, è possibile generare la richiesta CSR con i comandi seguenti:

Crypto pki enroll CUBE\_CA\_CERT

Rispondere alle domande visualizzate sullo schermo, quindi copiare la richiesta CSR, salvarla in un file e inviarla alla CA.

Passaggio 4. È necessario verificare se la catena di certificati radice dispone di certificati

intermedi. in assenza di autorità di certificazione intermedie, passare al passaggio 7, altrimenti continuare con il passaggio 6.

Passaggio 5. Creare un trust point per contenere il certificato radice, nonché un trust point per contenere qualsiasi CA intermedia fino a quella che firma il certificato CUBE (vedere l'immagine seguente).

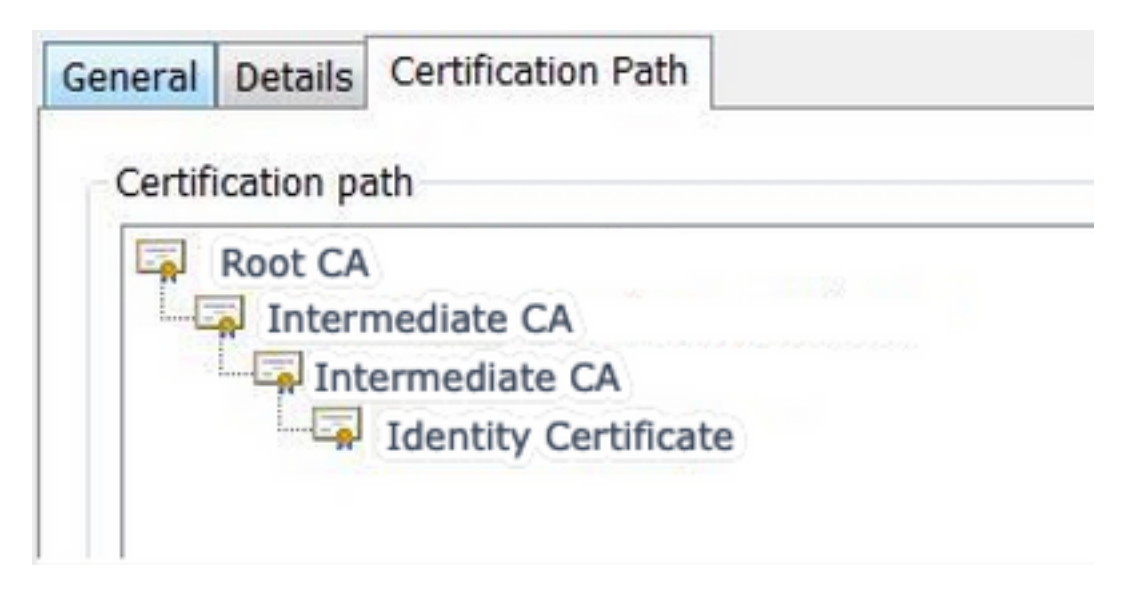

In questo esempio, il 1<sup>o</sup> livello è la CA radice, il 2<sup>o</sup> livello è la prima CA intermedia, il 3<sup>o</sup> livello è la CA che firma il nostro certificato CUBE, quindi è necessario creare un trust point per contenere i primi 2 certificati con questi comandi.

```
Crypto pki trustpoint Root_CA_CERT
Enrollment terminal pem
Revocation-check none
Crypto pki authenticate Root_CA_CERT
Paste the X.64 based certificate here
Crypto pki trustpoint Intermediate_CA
Enrollment terminal
Revocation-check none
Crypto pki authenticate Intermediate_CA
```

Passaggio 6. Dopo aver ricevuto il certificato firmato dall'autorità di certificazione, si procederà all'autenticazione del trust point, che deve essere in possesso del certificato dell'autorità di certificazione prima del certificato CUBE; il comando che consente di importare il certificato è,

Crypto pki authenticate CUBE\_CA\_CERT

Passaggio 7. Dopo aver installato il certificato, è necessario eseguire questo comando per importare il certificato CUBE

Crypto pki import CUBE\_CA\_CERT cert

Passaggio 8. Configurare SIP-UA per l'utilizzo del trust point creato

sip-ua crypto signaling default trustpoint CUBE\_CA\_CERT

Passaggio 9. Configurare i peer della connessione remota come illustrato di seguito:

```
dial-peer voice 9999 voip
answer-address 35..
destination-pattern 9999
session protocol sipv2
session target dns:cucm10-5
session transport tcp tls
voice-class sip options-keepalive
srtp
```

La configurazione CUBE è stata completata.

Passaggio 10. Ora, si sta per generare il nostro CSR CUCM, seguire le istruzioni qui sotto

- Accedere a CUCM OS administrator
- Fare clic su Security
- Fare clic su Gestione certificati.
- Fare clic su Genera CSR

La richiesta CSR deve essere simile a quella riportata di seguito:

| Generate Certificate    | e Signing Request -                                                                                                    | Google Chrome                     |                               | _ C <b>_ X</b> |
|-------------------------|----------------------------------------------------------------------------------------------------|-----------------------------------|-------------------------------|----------------|
| bups://cucm10-5.        | .cisco.lab/cmplatfo                                                                                                    | rm/certificateGenerateN           | lewCsr.do                     |                |
| Generate Certificate S  | Sianina Request                                                                                                    |                                   |                               |                |
|                         | No. And Add Control of Control of |                                   |                               |                |
| Serierate Cost          |                                                                                                    |                                   |                               |                |
| Status                  |                                                                                                    |                                   |                               |                |
| Warning: Generati       | ing a new CSR for a sp                                                                                                    | ecific certificate type will over | rwrite the existing CSR for t | hat type       |
| -Generate Certificate S | Signing Request                                                                                                    |                                   |                               |                |
| Certificate Purpose*    | CallManager                                                                                                    |                                   | •                             |                |
| Distribution*           | cucm10-5.cisco.lat                                                                                                    |                                   | •                             |                |
| Common Name*            | cucm10-5.cisco.lab                                                                                                    | Rê                                |                               |                |
| Subject Alternate Nat   | mes (SANs)                                                                                                    |                                   |                               |                |
| Parent Domain           | cisco.lab                                                                                                    |                                   |                               |                |
| Key Length*             | 2048                                                                                                    |                                   | •                             |                |
| Hash Algorithm*         | SHA256                                                                                                    |                                   | •                             |                |
| Generate Close          | red item.                                                                                                    |                                   |                               |                |
| E 🤐 Ce                  | ntral Time: 11:26 am                                                                                                    | The Eastern Times 12/26 pm        |                               |                |

Passaggio 11. Scaricare il CSR e inviarlo alla CA.

Passaggio 12. Caricare la catena di certificati firmata dall'autorità di certificazione nel CUCM. I passaggi sono:

- Fare clic su protezione e quindi su gestione certificati.
- Fare clic su Carica catena certificati/certificati.
- Nel menu a discesa Scopo certificato selezionare Gestione chiamate.
- Individuare il file.
- Fare clic su upload.

Passaggio 13. Accedere alla CLI di CUCM ed eseguire questo comando

```
utils ctl update CTLFile
```

Passaggio 14. Configurare un profilo di sicurezza trunk SIP CUCM

- Fare clic su sistema, quindi su protezione e infine su profilo di protezione trunk
- Configurare il profilo come mostrato nell'immagine,

| 51P Trunk Security Profile Confi   | guration                             |                       |  |  |  |
|------------------------------------|--------------------------------------|-----------------------|--|--|--|
| 🔜 Save 🗶 Delete 🗋 Copy             | 省 Reset 🧷 Apply Config 🕂 Add         | New                   |  |  |  |
| Status                             |                                      |                       |  |  |  |
| (i) Status: Ready                  |                                      |                       |  |  |  |
| <u> </u>                           | Hasson                               |                       |  |  |  |
| SIP Trunk Security Profile Infor   | mation                               |                       |  |  |  |
| Name*                              | CUBE_CA Secure SIP Trunk Profi       | ile                   |  |  |  |
| Description                        | Secure SIP Trunk Profile authent     | icated by null String |  |  |  |
| Device Security Mode               | Encrypted                            |                       |  |  |  |
| Incoming Transport Type*           | TLS                                  | <b>T</b>              |  |  |  |
| Outgoing Transport Type            | TLS                                  | •                     |  |  |  |
| Enable Digest Authentication       |                                      |                       |  |  |  |
| Nonce Validity Time (mins)*        | 600                                  |                       |  |  |  |
| X.509 Subject Name                 | cucm10-5.cisco.lab                   |                       |  |  |  |
| ncoming Port* 5061                 |                                      |                       |  |  |  |
| Enable Application level authoriz  | zation                               |                       |  |  |  |
| Accept presence subscription       |                                      |                       |  |  |  |
| Accept out-of-dialog refer**       |                                      |                       |  |  |  |
| Accept unsolicited notification    |                                      |                       |  |  |  |
| 🗹 Accept replaces header           |                                      |                       |  |  |  |
| Transmit security status           |                                      |                       |  |  |  |
| Allow charging header              |                                      |                       |  |  |  |
| SIP V.150 Outbound SDP Offer Filte | ring <sup>*</sup> Use Default Filter | T                     |  |  |  |

**Nota**:in questo caso, il nome soggetto X.509 deve corrispondere al nome soggetto del certificato CUCM, come mostrato nella parte evidenziata dell'immagine.

| Certificate Details for cucm10-5.cisco.lab, CallManager                                                                                                    |                                                                                                    |  |  |  |  |  |  |
|----------------------------------------------------------------------------------------------------|----------------------------------------------------------------------------------------------------|--|--|--|--|--|--|
| Regenerate G Ge                                                                                                    | Regenerate 🗿 Generate CSR 👔 Download .PEM File 🗿 Download .DER File                                                                                                    |  |  |  |  |  |  |
| -                                                                                                    |                                                                                                    |  |  |  |  |  |  |
| Status Baady                                                                                                    |                                                                                                    |  |  |  |  |  |  |
| U Status. Ready                                                                                                    |                                                                                                    |  |  |  |  |  |  |
| Certificate Settings —                                                                                                    |                                                                                                    |  |  |  |  |  |  |
| Locally Uploaded                                                                                                    | 10/02/16                                                                                                    |  |  |  |  |  |  |
| File Name                                                                                                    | CallManager.pem                                                                                                    |  |  |  |  |  |  |
| Certificate Purpose                                                                                                    | Certificate Purpose CallManager                                                                                                    |  |  |  |  |  |  |
| Certificate Type                                                                                                    | certs                                                                                                    |  |  |  |  |  |  |
| Certificate Group                                                                                                    | product-cm                                                                                                    |  |  |  |  |  |  |
| Description(friendly nam                                                                                                    | ne) Certificate Signed by AD-CONTROLLER-CA                                                                                                    |  |  |  |  |  |  |
| [<br>Version: V3<br>Serial Number: 1D25<br>SignatureAlgorithm: S<br>Issuer Name: CN=AD<br>Validity From: Wed Fe<br>To: Fri Feb 10<br>Subject Name: CN=cl                       | E0000000000007<br>HA256withRSA (1.2.840.113549.1.1.11)<br>-CONTROLLER-CA, DC=cisco, DC=lab<br>b 10 10:45:23 CST 2016<br>10:55:23 CST 2017<br>Icm10-5 cisco lab OU=TAC, O=CISCO, L=RICHARSON, ST=TEXAS, C=US                                                                                                    |  |  |  |  |  |  |
| Subject Name: CN=ct<br>Key: RSA (1.2.840.11<br>Key value:<br>3082010a0282010100a<br>27b00ec1024807f0adc4<br>58a832360b82702249f<br>f03a440645ad64fa9f08<br>3ba2550c35ea06ed514 | e8db062881c35163f1b6ee4be4951158fdb3495d3c8032170c9fb8bafb385a2<br>19df875189779c7de1ae1e7e64b45e6f9917fa6ca5687d9aeaf20d70018e8d5<br>c98855012c7d2cc29eea0f92fad9e739d73b0fa24d7dd4bd9fc96be775fda997<br>3ed95445e200187dd8775aa543b2bab11a5e223e23ef03bb86bb9fd969b3d9<br>9aef2253c2455a622122e0aa3b649a090911995069a2cfd4ab4ab1fe15b242 |  |  |  |  |  |  |
| Regenerate Genera                                                                                                    | te CSR Download .PEM File Download .DER File                                                                                                    |  |  |  |  |  |  |

Passaggio 15. Configurare un trunk SIP come se si trattasse di un trunk SIP

- Assicurarsi che la casella di controllo SRTP consentito sia selezionata.
- Configurare l'indirizzo di destinazione corretto e assicurarsi di sostituire la porta 5060 con la porta 5061.
- Nel profilo SIP trunk security, selezionare il nome del profilo SIP creato nel passaggio 14.

| SIP Information                                                                                                    |                                    |   |              |  |  |
|----------------------------------------------------------------------------------------------------|------------------------------------|---|--------------|--|--|
| Destination Destination Address is an SRV Destination Address Destination Address Destination Address Destination Port Destination Address Destination Address Destina |                                    |   |              |  |  |
|                                                                                                    |                                    |   |              |  |  |
| MTP Preferred Originating Codec*                                                                                                    | 711ulaw                            |   | ]            |  |  |
| BLF Presence Group*                                                                                                    | Standard Presence group            |   |              |  |  |
| SIP Trunk Security Profile*                                                                                                    | ISR4451-B Secure SIP Trunk Profile |   |              |  |  |
| Rerouting Calling Search Space                                                                                                    | < None >                           |   |              |  |  |
| Out-Of-Dialog Refer Calling Search Space                                                                                                    | < None >                           |   |              |  |  |
| SUBSCRIBE Calling Search Space                                                                                                    | < None >                           |   |              |  |  |
| SIP Profile*                                                                                                    | Standard SIP Profile-options       | • | View Details |  |  |
| DTMF Signaling Method*                                                                                                    | No Preference                      | - |              |  |  |

### Verifica

A questo punto, se tutta la configurazione è OK,

Su CUCM, lo stato del trunk SIP mostra Full Service, come mostrato nell'immagine,

| Name *           | Description | Calling Search<br>Space | Device Pool | Route<br>Pattern | Partition | Route<br>Group | Priority | Trunk<br>Typie | SIP Trunk Status | SIP Trunk Duration                             |
|------------------|-------------|-------------------------|-------------|------------------|-----------|----------------|----------|----------------|------------------|------------------------------------------------|
| <u>ISR4451-B</u> |             |                         | G711-Secure |                  |           |                |          | SIP<br>Trunk   | Full Service     | Time In Full Service: 0 day 0 hour 0<br>minute |

In CUBE il dial peer mostra questo stato:

TAG TYPE MIN OPER PREFIX DEST-PATTERN FER THRU SESS-TARGET STAT PORT KEEPALIVE

9999voipup99990systdns:cucm10-5activeLo stesso processo si applica ad altri router, l'unica differenza è che invece di caricare il certificatoCUCM, caricare il certificato fornito da terze parti.

# Risoluzione dei problemi

Abilita debug su CUBE

debug crypto pki api debug crypto pki callbacks debug crypto pki messages debug crypto pki transactions debug ssl openssl errors debug ssl openssl msg debug ssl openssl states debug ip tcp transactions